## To elect enroll in online W-2 only and stop receiving the paper form in the mail, follow the following steps:

#1. Log-in to ESS.

#2. From ESS Home select Payroll on the top banner.

| SAP Ho    | me ▼ |         |          |          |        |                    |            |
|-----------|------|---------|----------|----------|--------|--------------------|------------|
| COPA Home | Time | Payroll | Benefits | Personal | Travel | ESS Authentication | Supervisor |

Under Payroll menu, click the option "Election for Online W-2"

|   | Home 🕶                      |                                        |                                          | <                  |                                      |                           |
|---|-----------------------------|----------------------------------------|------------------------------------------|--------------------|--------------------------------------|---------------------------|
| С | OPA Home Time               | Payroll Benefits                       | Personal Travel                          | ESS Authentication | Supervisor                           |                           |
|   | My Pay Statement<br>Display | Paycheck Options<br>Create/Change Payc | Tax Withholding<br>Federal/State Tax Wit | W2 Instructions    | Online W2/W2C<br>Forms<br>View/Print | Election For Online<br>W2 |
|   | Sconfidential               | \$ <sup>%</sup>                        | <u>151</u>                               | <u></u>            | <b>2</b> 5                           | Ē                         |

## #3. Select "New Election" and "Elect for COPA Exec Off – Bur of CommPay Op"

| lection for On   | line W2/W2C                                          |                   |                 | 240 |
|------------------|------------------------------------------------------|-------------------|-----------------|-----|
|                  |                                                      |                   |                 |     |
| ▼ Overview of Ek | ections New Election a                               |                   |                 |     |
| Status           | Electic Elect for COPA Exec Off - Bur of Comm Pay Op | Election Valid To | Cons ent Status | 1   |
|                  | 2                                                    |                   |                 |     |
|                  |                                                      |                   |                 |     |
|                  |                                                      |                   |                 |     |
|                  |                                                      |                   |                 |     |
|                  |                                                      |                   |                 | 100 |
| 4                |                                                      |                   |                 | 1   |

## #4. Click on the "Online Only W2/W2C" button.

|   |                                      | · · · · · · · · · · · · · · · · · · · |                     |                   |                                      |          |
|---|--------------------------------------|---------------------------------------|---------------------|-------------------|--------------------------------------|----------|
| E | lection for Online I                 | w2/w2C                                |                     |                   |                                      |          |
|   |                                      |                                       |                     |                   |                                      | ê, a 🔞 a |
|   |                                      |                                       |                     |                   |                                      |          |
|   | ▼ Overview of Elections              | 5                                     |                     |                   |                                      |          |
| Ì | Status                               |                                       | Election Valid From | Election Valid To | Cons ent Status                      |          |
|   | Election period open                 |                                       | 01/01/2016          | 12/31/9999        | Receive Form W-2/W-2c only in paper. |          |
|   |                                      |                                       |                     |                   |                                      |          |
|   |                                      |                                       |                     |                   |                                      |          |
|   |                                      |                                       |                     |                   |                                      |          |
|   |                                      |                                       |                     |                   |                                      |          |
|   | 4                                    |                                       |                     |                   |                                      | >        |
| ſ |                                      |                                       |                     |                   |                                      |          |
|   | <ul> <li>Election Details</li> </ul> | Paper W2                              | Online Only W2/W2C  |                   |                                      |          |
|   |                                      |                                       | U                   |                   |                                      |          |
|   | Election Details                     |                                       |                     |                   |                                      |          |
|   | Bection Valid                        | d From: 01/01/2                       | 2016                |                   |                                      |          |
|   | Election V                           | alid To: 12/31/9                      | 9999                |                   |                                      |          |
|   |                                      |                                       |                     |                   |                                      |          |
|   |                                      |                                       |                     |                   |                                      |          |
|   |                                      |                                       |                     |                   |                                      |          |

## #5. Click OK to confirm your election.

| Election for Online W2/W2C  | •           |                                |                          |                                      |                |   |
|-----------------------------|-------------|--------------------------------|--------------------------|--------------------------------------|----------------|---|
|                             |             |                                |                          |                                      | <u> a</u> ge 4 | 2 |
| Overview of Elections       |             |                                |                          |                                      |                |   |
|                             |             |                                |                          |                                      |                |   |
| Status                      | Election    | Valid From                     | Election Valid To        | Cons ent Status                      |                |   |
| Election period open        | 01/01/20    | 16                             | 12/31/9999               | Receive Form W-2/W-2c only in paper. |                |   |
|                             |             |                                |                          |                                      |                |   |
|                             |             |                                |                          |                                      |                |   |
|                             |             | Confirmation                   |                          |                                      |                |   |
|                             |             |                                |                          |                                      |                | - |
|                             |             | Confirm your election          |                          |                                      |                |   |
|                             |             | By confirming this election, y | ou agree to receive      |                                      |                |   |
| ▼ Election Details Paper W2 | Online Only | Forms W-2 and W-2c as sele     | ected bebw .             |                                      |                |   |
|                             |             | Receive Form W-2/W-2c or       | nly via on line service. |                                      |                |   |
| Election Details            |             |                                |                          |                                      |                |   |
| Bection Valid From: 01/0    | 1/2016      |                                |                          |                                      |                |   |
| Election Valid To: 12/3     | 1/9999      |                                |                          |                                      |                |   |
|                             |             |                                | OK Cancel                |                                      |                |   |
|                             |             |                                | U                        |                                      |                |   |
|                             |             |                                |                          |                                      |                |   |

Data is saved successfully. You can now log-off of ESS.

| Election for Online W2                | 2/W2C                      |                  |                                               | <b>R</b> . 0 |
|---------------------------------------|----------------------------|------------------|-----------------------------------------------|--------------|
| Data saved successfully               | _                          |                  |                                               |              |
| Status                                | Bection Valid From         | Bection Valid To | Consent Status                                | -            |
| Election period open                  | 01/01/2016                 | 12/31/9999       | Receive FormW-2/W-2c only via online service. |              |
|                                       |                            |                  |                                               |              |
|                                       |                            |                  |                                               |              |
|                                       |                            |                  |                                               |              |
| •                                     |                            |                  |                                               |              |
| ▼ Election Details P Election Details | aper W2 Online Only W2/W2C |                  |                                               |              |
| Bection Valid Fr                      | om: 01/01/2016             |                  |                                               |              |
| Election Valid                        | To: 12/31/9999             |                  |                                               |              |
|                                       |                            |                  |                                               |              |
|                                       |                            |                  |                                               |              |

Note: If you need to change back to paper at a later time, simply follow the above and on the final step, click on the "Paper W-2" button. The Consent Status column will display your current selection.

| Status                 | Bection Valid From    | Bection Valid To | Consent Status                                |   |
|------------------------|-----------------------|------------------|-----------------------------------------------|---|
| Election period open   | 01/01/2016            | 12/31/9999       | Receive-FormW-2/W-2c only via online service. |   |
|                        |                       |                  |                                               |   |
|                        |                       |                  |                                               |   |
|                        |                       |                  |                                               |   |
|                        |                       |                  |                                               |   |
| 4                      |                       |                  |                                               | 7 |
| Election Details Paper | W2 Online Only W2/W2C |                  |                                               |   |
| 4                      | )                     |                  |                                               |   |
| ction Details          |                       |                  |                                               |   |
| Bection Valid From:    | 01/01/2016            |                  |                                               |   |
| Election Valid To:     | 12/31/9999            |                  |                                               |   |

Please review FAQ's <u>here</u>. Please contact BCPO via email at ra-ob-bcpo@pa.gov with any additional questions.